# HIN Secure Mail GLOBAL Anleitung für Empfänger

HIN Secure Mail GLOBAL ist ein Produkt der Health Info Net (HIN), einem Dienstleistungsunternehmen des schweizerischen Gesundheitswesens, welches sich auf den sicheren Informationsaustausch im Gesundheitswesen spezialisiert hat. Es ermöglicht den sicheren Versand von verschlüsselten E-Mails gemäss dem Schweizer Datenschutzgesetz.

Warum erhalte ich eine verschlüsselte E-Mail? Dem Absender ist es wichtig, dass die Informationen in der E-Mail von niemandem ausser Ihnen eingesehen werden können.

HIN

HEALTH INFO NET AG

| Passwort empfangen<br>Bei der ersten sicheren E-Mail welche Sie erl<br>SMS, Telefon oder Fax. Sie benötigen diese                                                                                                    | halten, empfangen Sie vom Absender das Initialpasswort per<br>s Initialpasswort für die Anmeldung im HIN Sicherheitsportal.                                                                                                    |
|----------------------------------------------------------------------------------------------------|----------------------------------------------------------------------------------------------------|
| 3 Anhang öffnen<br>Öffnen Sie den Anhang der Benachrichtigur                                                                                                    | ngsmails und folgen Sie dem Link zum HIN Sicherheitsportal.                                                                                                    |
| Login/Registrierung<br>Melden Sie sich mit Ihrem Passwort an.<br>Beim ersten Mal werden Sie vom System<br>aufgefordert sich zu registrieren (Pass-<br>wort ändern, Sprache einstellen und<br>Sicherheitsfrage definieren). Folgen Sie<br>den Anweisungen des Systems. Das<br>Passwort ist danach für alle sicheren | Bitte geben Sie Ihr Passwort ein.   Falls Sie Ihr eigenes Passwort noch nicht gesetzt haben, geben Sie bitte das Initialpasswort ein, das Sie vom Absender der Nachricht erhalten haben."   E-mail: marc.condrau@gmail.com   Passwort:   LOGIN   PASSWORT VERGESSEN? |

# Falls Sie die E-Mail sicher beantworten oder bei sich lokal speichern möchten, dann ...

... können Sie dies ganz einfach durch die Bestätigung der entsprechenden Buttons "BEANTWOR-TEN" oder "Speichern als" "OUTLOOK NACH-RICHT" bzw. "APPLEMAIL NACHRICHT" vollziehen.

|                |                                                           | 1000177   |                     |
|----------------|-----------------------------------------------------------|-----------|---------------------|
| C INFIC CLOCK  |                                                           | LOGOUT    |                     |
| Sichere E-Mail |                                                           | Nachricht |                     |
| Datum:         | Thu, 5 Jul 2012 11:17:33 +0200                            |           | BEANTWORTEN         |
| Von:           | "Innere Medizin Regionalspital" <mco@hin.li></mco@hin.li> |           |                     |
| An:            | <ottokar.baumann@gmail.com></ottokar.baumann@gmail.com>   |           | Constation als      |
| Betreff:       | Medikation bei Spitalaustritt                             |           | speichern als       |
|                |                                                           |           | APPLEMAIL NACHRICHT |
| Attachments:   | MEDIKAITONSLISTE.PDF                                      |           |                     |

# HIN Secure Mail GLOBAL FAQ

## Ich weiss mein Passwort nicht mehr

#### Gehen Sie wie folgt vor:

- 1 Folgen Sie dem Link, welcher im Anhang der vom System generierten Benachrichtigungsmail mitgeliefert wurde.
- 2 Klicken Sie in der Authentifizierungsmaske "Passwort vergessen".
- Beantworten Sie die Sicherheitsfrage (falls die Sicherheitsfrage nicht beantwortet werden kann, kontaktieren Sie den HIN Support unter der Nummer 0848 22 44 11).
- 4 Das neue Passwort wird Ihnen per SMS übermittelt.

## Ich habe kein Passwort erhalten

HINWEIS: Das Passwort erhalten Sie vom Absender nur bei ersten Mal. Bei der ersten Anmeldung wählen Sie ein eigenes, unbeschränkt gültiges Passwort. Falls Sie das Passwort nicht mehr wissen lesen Sie bitte "Ich weiss mein Passwort nicht mehr".

#### Sofern Sie noch kein Passwort haben, gehen Sie wie folgt vor:

- 1 Folgen Sie dem Link, welcher im Anhang der vom System generierten Benachrichtigungsmail mitgeliefert wurde.
- 2 Klicken Sie in der Authentifizierungsmaske "Passwort zurücksetzen".
- **B** Folgen Sie den Anweisungen des Systems.

## Wie kann ich einem Absender eine neue E-Mail verschlüsselt senden?

#### Gehen Sie wie folgt vor:

Öffnen Sie eine erhaltene verschlüsselte E-Mail und klicken Sie auf der rechten Seite bei "Nachricht" auf "Beantworten". Dieser Vorgang kann beliebig oft wiederholt werden. Beachten Sie, dass eine Antwort bzw. eine neue E-Mail an einen Absender nur verschlüsselt übertragen wird, wenn für den Versand das HIN Secure Mail GLOBAL Webmail verwendet wird.

### Ich habe eine neue Handynummer

Öffnen Sie eine früher empfangene, sichere E-Mail und melden Sie sich auf der HIN Plattform an (gleich, wie wenn sie eine E-Mail lesen wollten) und tragen Sie Ihre neue Handynummer unter "Einstellungen" > "Profil Bearbeiten" ein.

### Kann ich dem Absender sicher antworten?

Ja. Öffnen Sie hierzu eine erhaltene verschlüsselte E-Mail und klicken Sie auf der rechten Seite bei "Nachricht" auf "Beantworten". Beachten Sie, dass eine Antwort an einen Absender nur verschlüsselt übertragen wird, wenn für den Versand das HIN Secure Mail GLOBAL Webmail verwendet wird.

## Kann ich eine E-Mail an andere Personen als an den Absender senden?

Nein, Sie können nur dem Absender antworten. Um andere HIN Teilnehmer zu erreichen benötigen Sie einen Plattformanschluss (HIN Praxispaket PLUS / HIN Mail Gateway). Weitere Informationen finden Sie hier.

### Wohin kann ich mich bei Problemen wenden?

Der HIN Support steht Ihnen während der Bürozeiten gerne unter der Nummer 0848 22 44 11 oder via E-Mail (global.support@hin.ch) zur Verfügung.

HEALTH INFO NET AG